Witamy w Twoim panelu DISH. W tym samouczku pokażemy Ci, jak zarządzać swoimi zamówieniami bez korzystania z terminala zamówień.

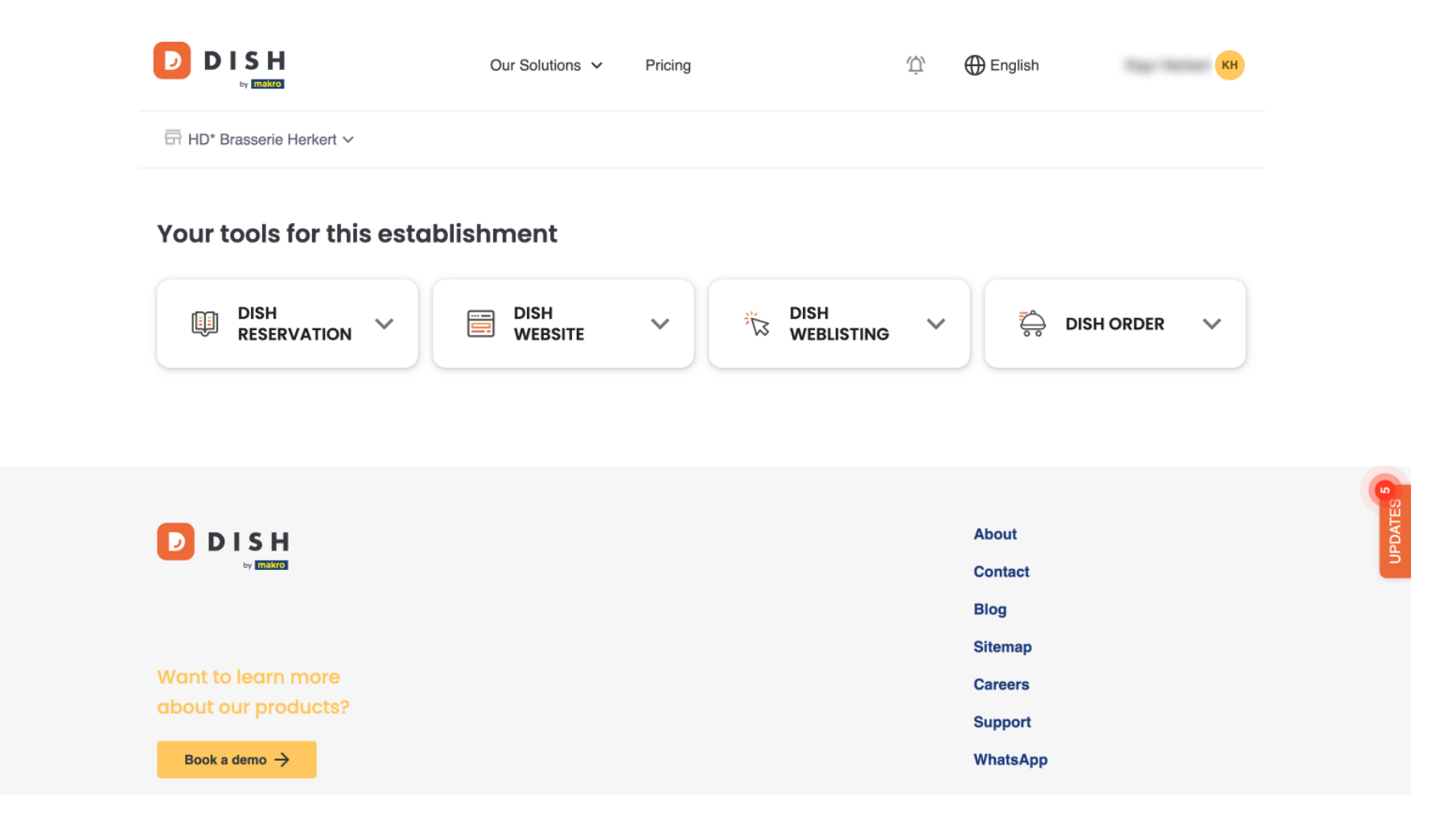

Po zalogowaniu się na konto DISH wybierz opcję Zamówienie DISH .

|                              | Our Solutions v | Pricing | Ŵ, | 🕀 English          | КН           |         |
|------------------------------|-----------------|---------|----|--------------------|--------------|---------|
| ☐ HD* Brasserie Herkert ✓    |                 |         |    |                    |              |         |
| Your tools for this establis | hment           |         |    |                    |              |         |
|                              | DISH<br>WEBSITE | •       | ~  | Ç, DI              | SH ORDER 🗸 🗸 |         |
|                              |                 |         |    |                    |              | G       |
|                              |                 |         |    | About              |              | UPDATES |
|                              |                 |         |    | Blog               |              |         |
| Want to learn more           |                 |         |    | Sitemap<br>Careers |              |         |
| about our products?          |                 |         |    | Support            |              |         |
| Book a demo →                |                 |         |    | WhatsApp           |              |         |

Następnie kliknij Otwórz narzędzie, aby uzyskać dostęp do pulpitu nawigacyjnego Zamówienia DISH.

| i<br>Listing 💙 🖧 dish order 🔨 |
|-------------------------------|
| Open Tool                     |
|                               |
|                               |
| About                         |
| Blog                          |
| Sitemap                       |
| Careers                       |
|                               |

## Jesteś teraz na pulpicie nawigacyjnym Zamówienia DISH.

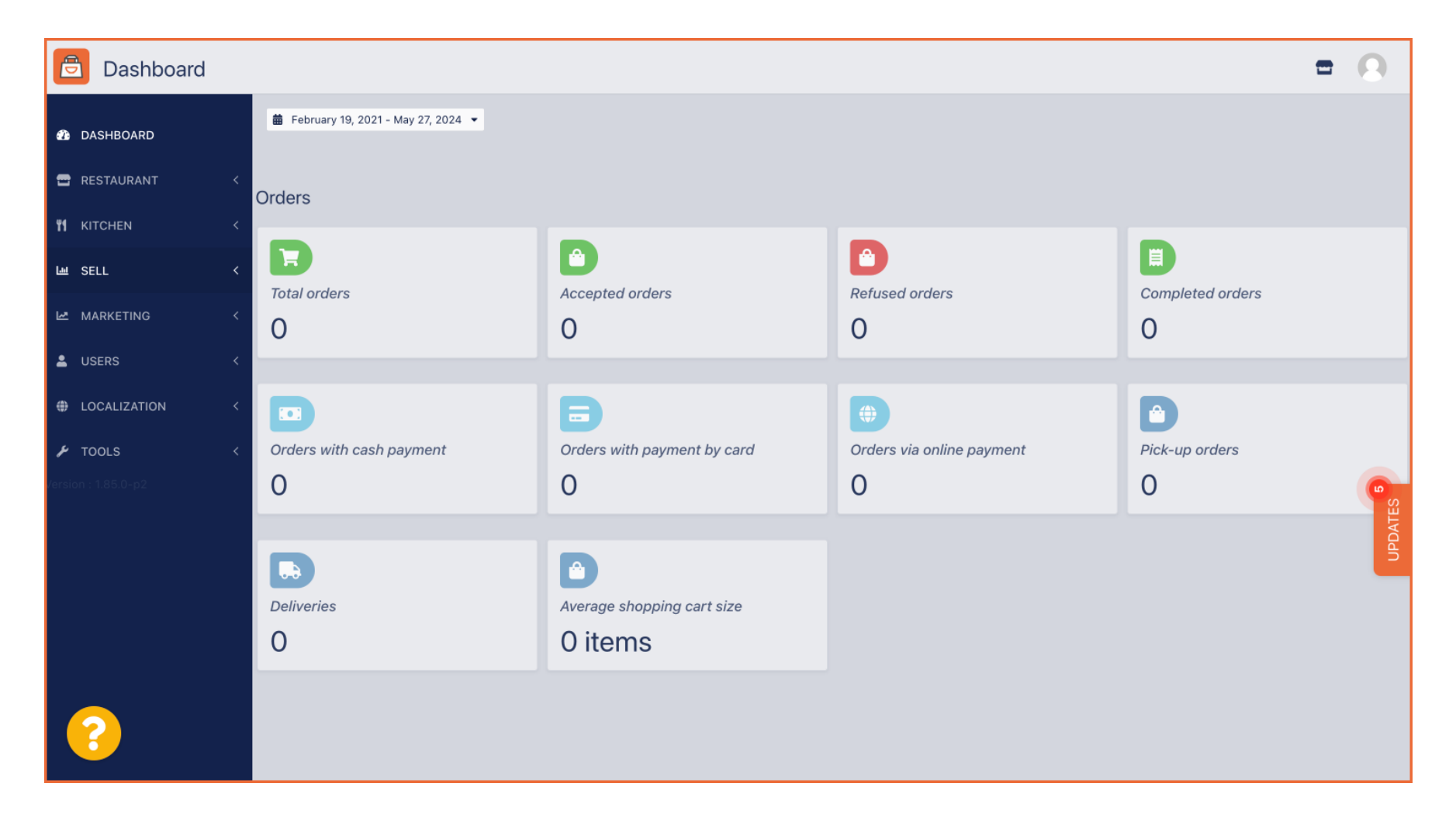

Aby uzyskać dostęp do swoich zamówień, przejdź do zakładki SPRZEDAŻ.

Ð Dashboard 🛗 February 19, 2021 - May 28, 2024 🝷 DASHBOARD 🖃 RESTAURANT Orders **#1** KITCHEN **A**  $\mathbf{H}$ 네 SALES Total orders Refused orders Completed orders Accepted orders MARKETING 0 0 0 0 USERS LOCALISATION Orders with cash payment Orders with payment by c... Orders via online payment Pick-up orders 🔑 TOOLS 0 0 0 0 A .... Deliveries Average shopping cart size 0 0 items

## Następnie kliknij Zamówienia.

| Dashboard        |                                      |                            |                           | = 0              |
|------------------|--------------------------------------|----------------------------|---------------------------|------------------|
| ① DASHBOARD      | 菌 February 19, 2021 - May 28, 2024 💌 |                            |                           |                  |
| 🖶 RESTAURANT 🛛 < | Orders                               |                            |                           |                  |
| YI KITCHEN <     |                                      |                            |                           |                  |
| 네 SALES ✓        | Total orders                         |                            | Befused orders            | Completed orders |
| Orders           |                                      |                            |                           |                  |
| Delivery         | 0                                    | 0                          | 0                         | 0                |
| MARKETING <      |                                      | •                          | <b>•</b>                  | D                |
|                  | Orders with cash payment             | Orders with payment by c   | Orders via online payment | Pick-up orders   |
| LOCALISATION <   | 0                                    | 0                          | 0                         | 0                |
| 🖌 TOOLS <        |                                      |                            |                           | PDATE            |
| Version : 1.86.0 |                                      |                            |                           |                  |
|                  | Deliveries                           | Average shopping cart size |                           |                  |
|                  | 0                                    | Oitoms                     |                           |                  |
|                  | 0                                    | U ILEITIS                  |                           |                  |
| ?                |                                      |                            |                           |                  |

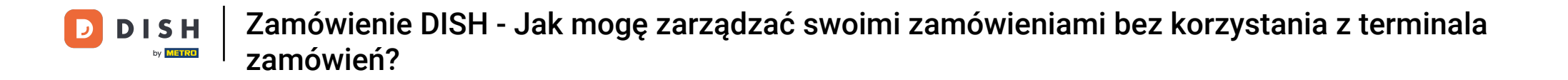

 Następnie będziesz mieć przegląd wszystkich zamówień. Uwaga: Jeśli chcesz wiedzieć, jak zarządzać swoimi zamówieniami, sprawdź następujące artykuły: Jak zarządzać swoimi zamówieniami , Jak anulować zamówienie z uzasadnieniem w Panelu administracyjnym.

D

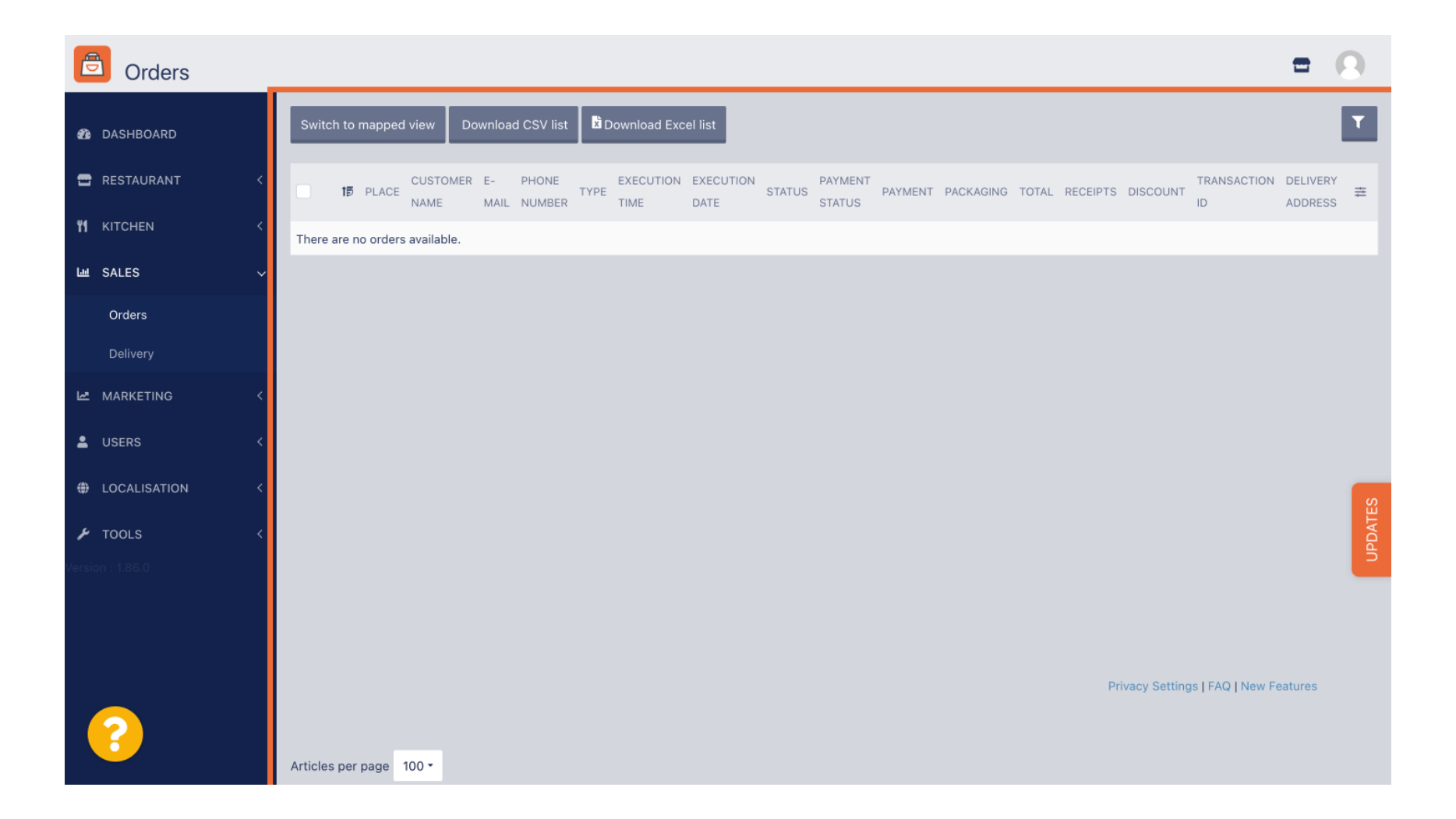

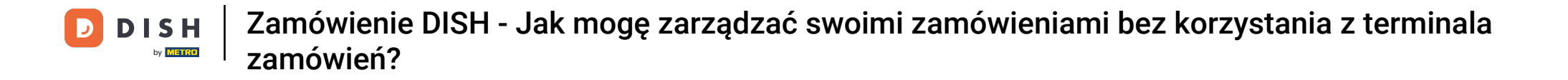

To wszystko. Ukończyłeś samouczek i teraz wiesz, jak zarządzać zamówieniami bez korzystania z terminala zamówień.

| Orders                                | 1                                                                                                    |                   |
|---------------------------------------|----------------------------------------------------------------------------------------------------|-------------------|
| ASHBOARD                              | Switch to mapped view Download CSV list Download Excel list                                                                                                | T                 |
| 🖶 RESTAURANT 🛛 <                      | CUSTOMER E- PHONE EXECUTION EXECUTION EXECUTION FAIL PAYMENT PAYMENT PACKAGING TOTAL RECEIPTS DISCOUNT TRANSACTION DI<br>NAME MAIL NUMBER TIME DATE STATUS | ELIVERY<br>DDRESS |
| YI KITCHEN <                          | There are no orders available.                                                                                                    |                   |
| ய SALES 🗸                             |                                                                                                    |                   |
| Orders                                |                                                                                                    |                   |
| Delivery                              |                                                                                                    |                   |
| 🗠 MARKETING 🧹 <                       |                                                                                                    |                   |
| LUSERS <                              |                                                                                                    |                   |
| LOCALISATION <                        |                                                                                                    | S                 |
| 🖌 TOOLS 🛛 <                           |                                                                                                    | PDATE             |
| Version : 1.86.0                      |                                                                                                    | 5                 |
|                                       |                                                                                                    |                   |
|                                       |                                                                                                    |                   |
|                                       | Privacy Settings   FAQ   New Feat                                                                                                    | ures              |
| · · · · · · · · · · · · · · · · · · · |                                                                                                    |                   |
|                                       | Articles per page 100 *                                                                                                    |                   |

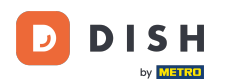

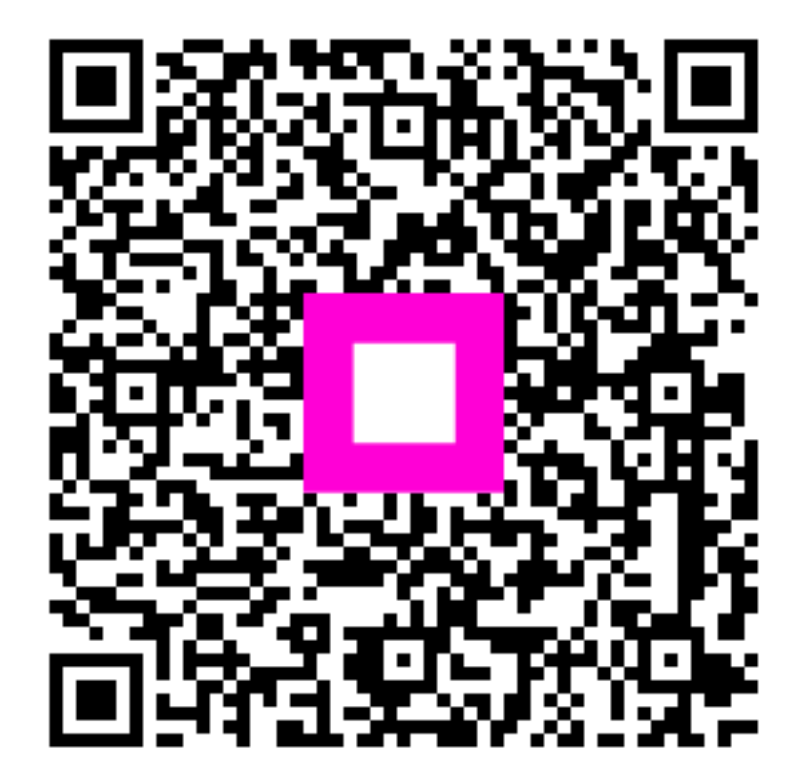

Zeskanuj, aby przejść do interaktywnego odtwarzacza